## How to capture ADSL logs on a Bipac 7402XX.

- Unplug the ADSL cable from the router.
  Plug in the console cable to your router.

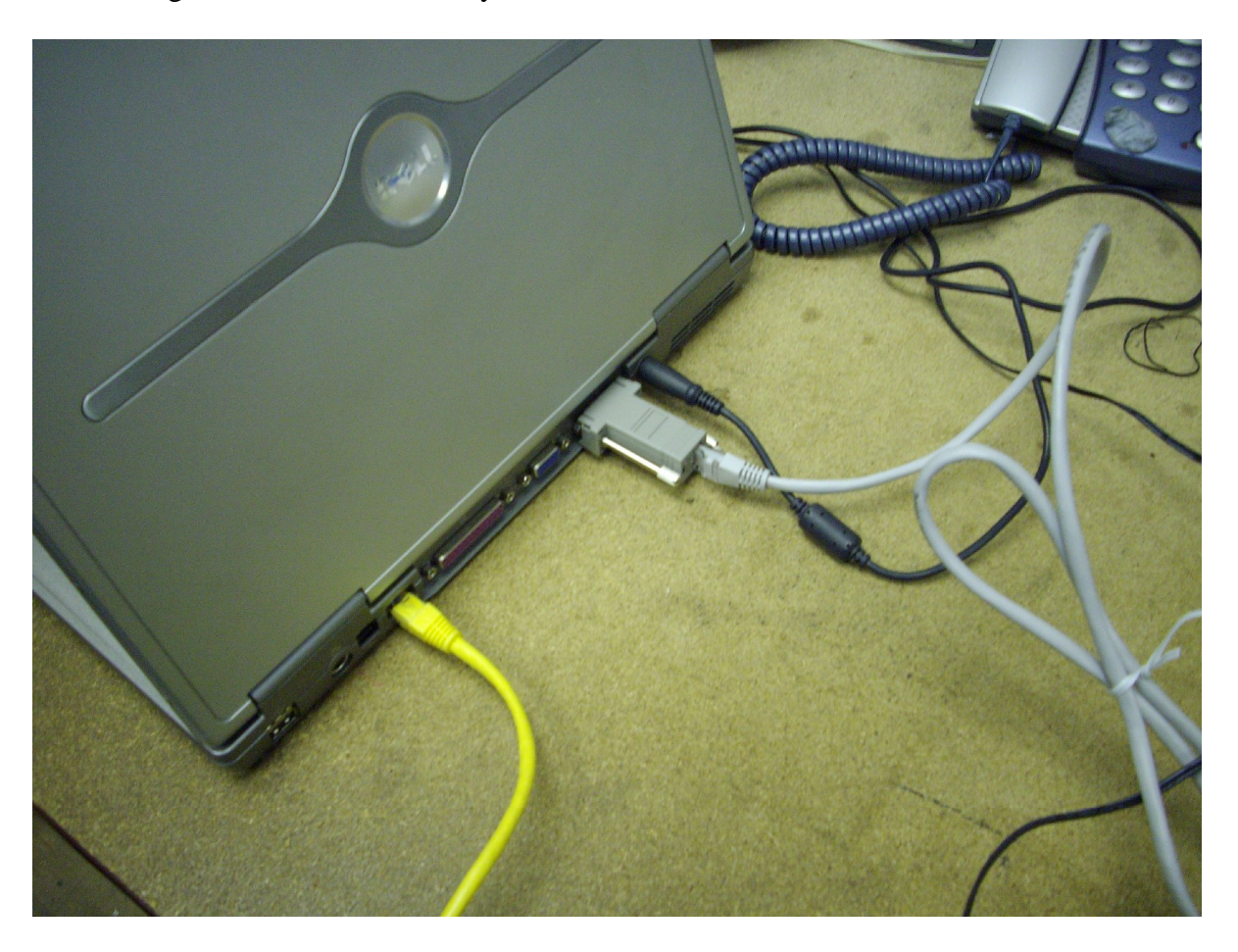

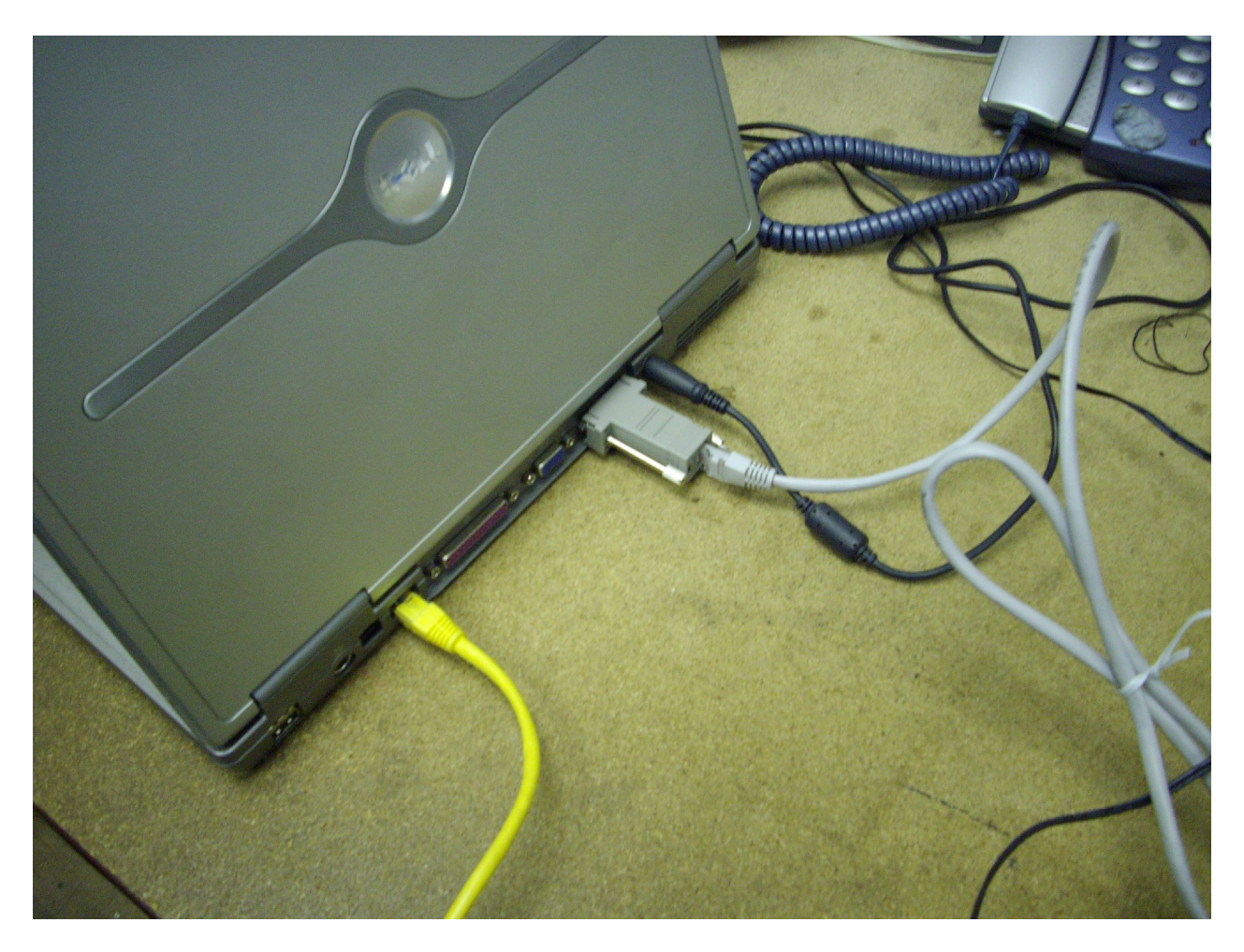

3. Plug the other end of the console cable to your PC's serial port

4. Proceed to your computer then click on Start >>> All Programs/Programs >>>> Accessories >>> Communications >>> Hyper Terminal.

Once you have loaded Hyper Terminal the follow page will look like this.

| New Connection - HyperTermin      |                                             |     |
|-----------------------------------|---------------------------------------------|-----|
| File Edit View Call Transfer Help |                                             |     |
|                                   | Connection Description                      |     |
| Disconnected Auto detect          | Auto detect SCROLL CAPS NUM Capture Print a | cho |

In the name section enter "test" and click on "OK

The following screen will appear.

| Connet To         | ? 🛛                                     |
|-------------------|-----------------------------------------|
| and test          |                                         |
| Enter details for | the phone number that you want to dial: |
| Country/region:   | United Kingdom (44)                     |
| Area code:        | 0208                                    |
| Phone number:     |                                         |
| Connect using:    | СОМ1                                    |
|                   | OK Cancel                               |

Please make sure you select the correct com port for this example I have selected "COM1" then click on "OK".

The following page will load.

| COM1 Properties  |        | ? 🛛              |
|------------------|--------|------------------|
| Port Setting     |        |                  |
|                  |        |                  |
| Bits per second: | 9600   | ~                |
| Data bits:       | 8      | ~                |
| Parity:          | None   | ~                |
| Stop bits:       | 1      | <b>•</b>         |
| Flow control:    | None   | ~                |
|                  | F      | Restore Defaults |
|                  | K Canc | el Apply         |

Please make sure you change the "Bits per second" to "9600" and the "Flow control" to "None" then click on "OK".

A new window will appears as below.

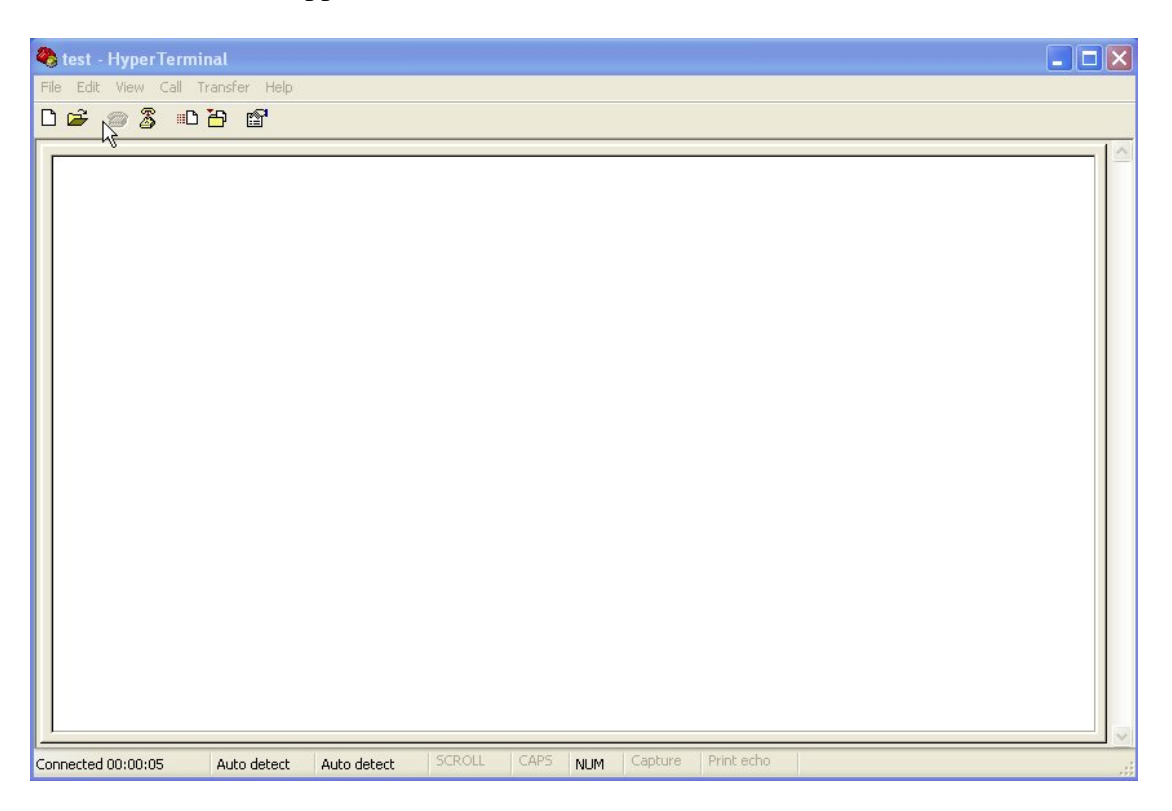

Click on "Transfer" at the top of the page, and then "Capture Text", then select where you would like to save your logs, you can also change the file name here.

Now in the clear page please type

- a)."admin" then press enter (username for the router)
- b). "admin" then press enter (password for the router)
- c)."Console enable" then press enter
- d)."ppp event 5" then press enter e). "event show" then press enter.

It should of looked like the window below.

| 🗞 test - Hypp Terminal                                                                                                    | - 🗆 🗙 |
|----------------------------------------------------------------------------------------------------|-------|
| File Edit. View <sup>19</sup> Call Transfer Help                                                                                                    |       |
|                                                                                                    | 1.5   |
| admin<br>Password: *****<br>Login successful.<br>admin> console enable<br>Switching from CLI to console mode - type 'exit' to return<br>Quantum> ppp event 5<br>Quantum> event show |       |
|                                                                                                    |       |
| Connected 00:04:03 Auto detect 9600 8-N-1 SCROLL CAPS NUM Capture Print acho                                                                                                    | v     |

Once you have pressed enter after "event show" it should start to capture the logs to the saved file you selected earlier.

## 5. Now, insert the ADSL cable back into ADSL port.

If you look back at "Hyper Terminal" it should now look like this.

| 🗞 test - HyperTerminal                                                                                                    |          |
|----------------------------------------------------------------------------------------------------|----------|
| File Edit View Call Transfer Help                                                                                                    |          |
| D 🖆 📨 🗸 🗈 🎦 🖆                                                                                                    |          |
|                                                                                                    |          |
| 0000: 45 00 01 78 2b 3c 40 00 7f 06 c8 f9 4f 46 79 86 Ex+<@0Fy.                                                                                                    |          |
| ppp: 1241168096: 5: PPP: PTP Send                                                                                                    |          |
| ppp: 1241168096: 5: PPP Send interface 1: 1P over PPP, length 52<br>0000: 45 00 00 34 2b 40 40 00 7f 06 ca 39 4f 46 79 86 E4+@d90Fy.<br>0010: cf 2e 6e 4f 08 7d 00 50 57 6c d5 86 1f e6 47 b4n0.}PW16.<br>0020: 80 10 8d 87 22 a8 00 00 11 01 08 0a 00 00 76 99"v.<br>0030: 00 a3 ab ac<br>0000: 00 21 45 00 00 34 2b 40 40 00 7f 06 ca 39 4f 46 .!E4+@d90F<br>0010: 79 86 cf 2e 6e 4f 08 7d 00 50 57 6c d5 86 1f e6 yn0.}PW1<br>0020: 47 b4 80 10 8d 87 22 a8 00 00 01 01 08 0a 00 00 G" |          |
| Connected 00:08:11 Auto detect 9600 8-N-1 SCROLL CAPS NUM Capture Print echo                                                                                                    | <u>×</u> |

Please keep capturing your logs until you have your problem with ADSL eg drop in connection, or no connectivity. If not then allow it to capture the log for 5 minutes and then stop the capture save the log. Repeat the above steps 3 times and send over the 3 logs.